Since 1968

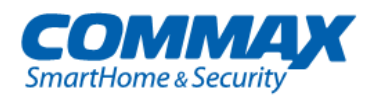

# Barevný videotelefon CDV-70HM2

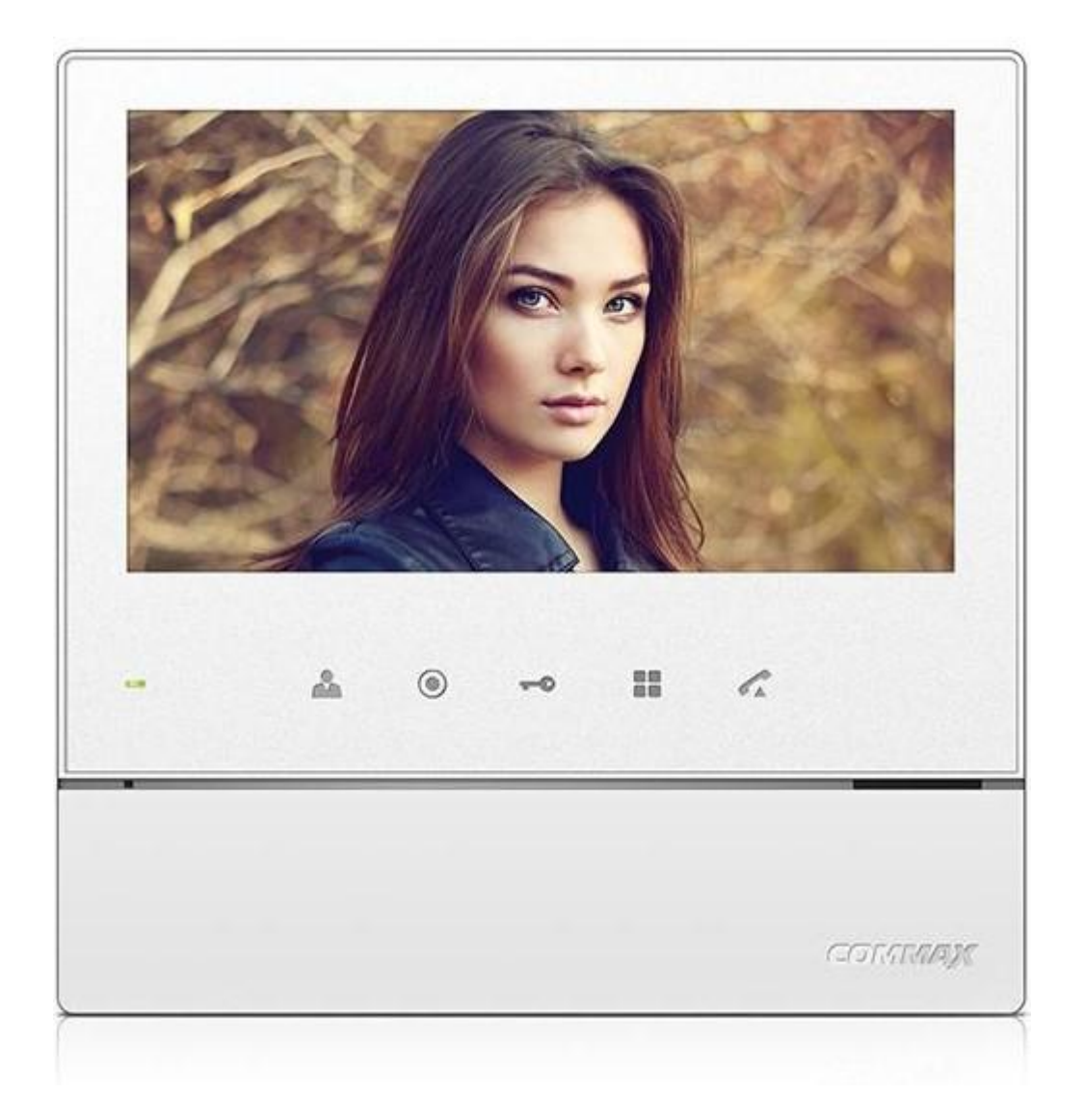

Instalační manuál Návod k použití Děkujeme, že jste si zakoupili výrobek firmy COMMAX. Před vlastní instalací ověřte, zda máte požadovaný model s odpovídajícím napájením.

# Důležité poznámky k bezpečnosti

- 1. Před vlastní instalací pozorně prostudujte všechny sekce instalačního manuálu
- 2. Uschovejte si prosím tento návod pro budoucí použití
- 3. Používejte pouze příslušenství, které je doporučené výrobcem. Jiné než doporučené příslušenství může poškodit produkt a vést ke zrušení záruky
- 4. Při montáži používejte pouze montážní nástroje doporučené výrobcem nebo dodávané spolu s výrobkem.
- 5. Kamera může být napájena pouze z takového zdroje, který vyhovuje podmínkám uvedeným na štítku kamery.

# Bezpečnostní opatření

#### Provoz

- Před použitím ověřte správnost zapojení a ujistěte se, že používáte vhodný napájecí zdroj.
- Pokud při provozu zpozorujete jakékoliv chyby ve funkci zařízení, přestaňte jej okamžitě používat a kontaktujte svého lokálního prodejce.

#### Manipulace

- Nerozebírejte vnitřní část výrobku.
- Zajistěte, aby výrobek nebyl vystaven silným rázům nebo vibracím.
- Při čištění display části zařízení dávejte pozor, abyste jej nepoškrábali nebo na něm nezůstával prach. To může snižovat kvalitu zobrazovaného obrazu.

#### Instalace a skladování

- Neinstalujte zařízení v místech, kde mohou být překročeny uvedené teplotní limity.
- Vyvarujte se instalaci ve vlhkém či prašném prostředí.
- Vyvarujte se instalaci v místech se zvýšenou radiací.
- Vyvarujte se instalaci v místech, kde je silné elmag. pole nebo silové rozvody elektřiny.
- Vyvarujte se instalaci v místech se silnými vibracemi.

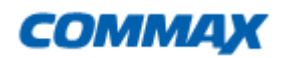

# Obsah balení

Kromě samotné jednotky naleznete v balení i nezbytné příslušenství pro její instalaci.

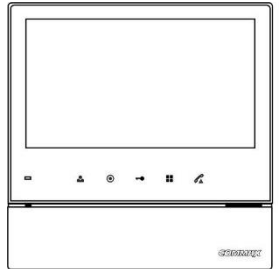

Videotelefon

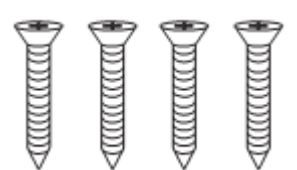

Vruty 4x18mm – 4ks Pro upevnění instalačního rámečku do zdi

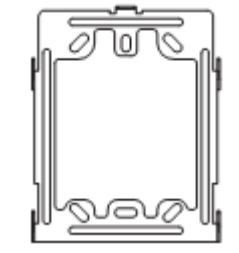

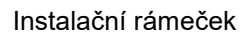

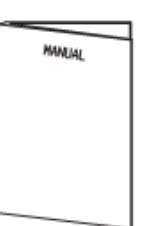

Manuál

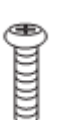

Šroub 3x6mm -1ks Pro upevnění videotelefonu k instalačnímu rámečku

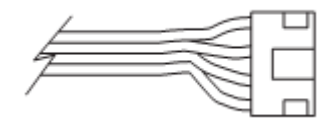

Sběrnicový připojovací kabel s konektorem - 2 ks

Upozornění: Součástí příslušenství <u>NENÍ</u> paměťová Micro SD karta!

# Popis přístroje

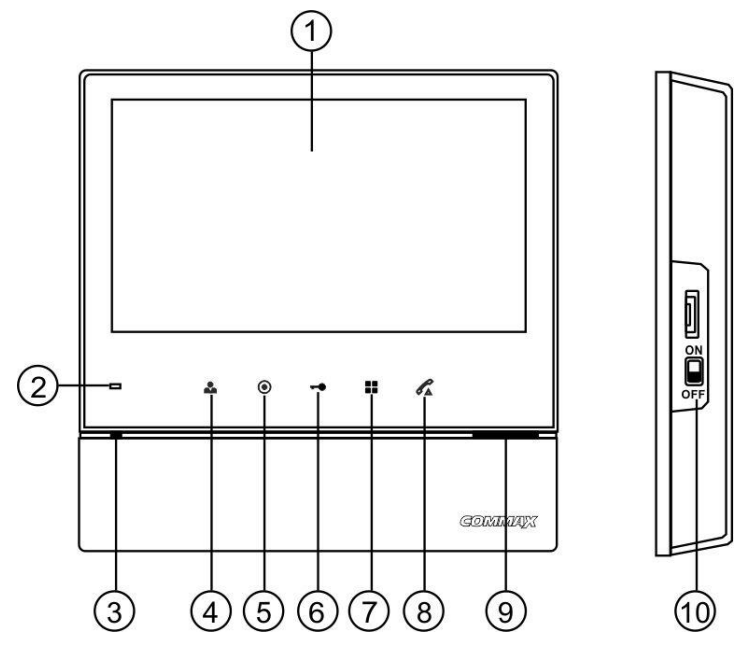

| 1. | LCD Obrazovka                               | 6.  | Tlačítko pro aktivaci dveřního zámku |
|----|---------------------------------------------|-----|--------------------------------------|
| 2. | Indikátor zapnutí videotelefonu (LED dioda) | 7.  | Tlačítko pro vstup do menu přístroje |
| 3. | Mikrofon                                    | 8.  | Tlačítko pro aktivaci hovoru         |
| 4. | Tlačítko pro vyvolání obrazu                | 9.  | Reproduktor                          |
| 5. | Tlačítko pro interkomové vyzvánění          | 10. | Vypínač                              |

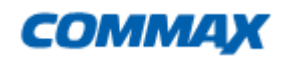

# Instalace

#### Určení místa instalace monitoru

Zvolte místo pro instalaci přístroje i s ohledem na vedení kabelů. Doporučuje se umístění přístroje cca ve výšce 145-155 cm od podlahy

#### Montáž kovového držáku monitoru

Na stanovené místo přiložte držák a naznačte si místa montážních otvorů a vyvrtejte je. Uprostřed držáku je nutno vyvrtat dostatečně velký otvor pro přivedení kabelů k monitoru (kabel od kamery a ostatních přístrojů). Připevněte držák pomocí šroubů, případně použijte hmoždinek.

#### Připojení kabelů

Kameru, audiosluchátko připojíme k monitoru prostřednictvím 4-pinových konektorů, které jednoduše nasuneme na příslušnou pozici . Jejich správnou orientaci zajišťuje výstupek na boční straně.

#### Zavěšení monitoru

Monitor mírně přitlačíme k držáku tak aby výstupky zapadly do oválných děr na zadní straně monitoru. Mírným zatlačením monitoru směrem dolů dojde k jeho upevnění. Monitor se zajistí v této pozici pojistným šroubem dle obrázku .

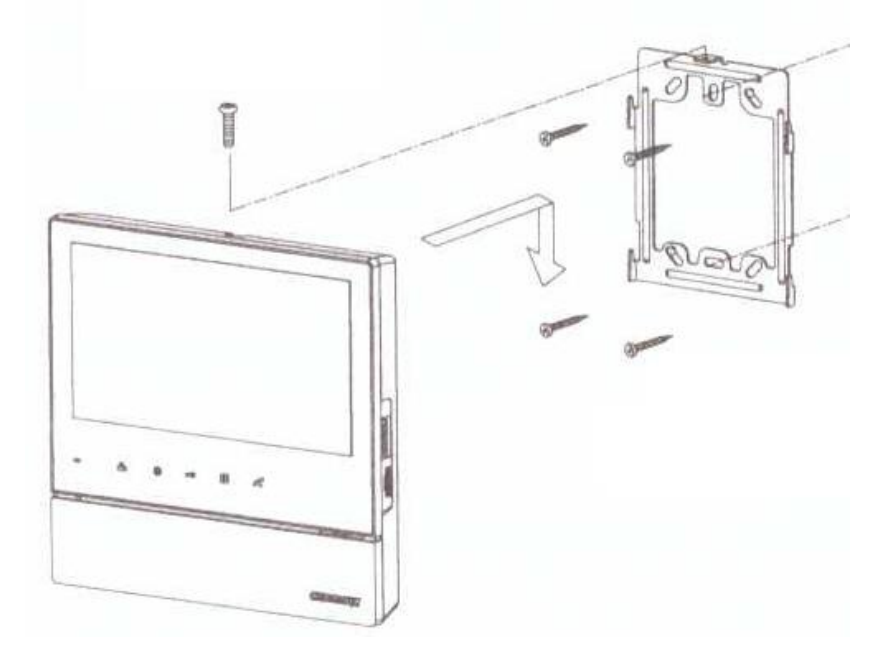

#### Zapojení přístroje do sítě

Napájecí přívod zapojte do sítě, která vyhovuje parametrům přístroje 240V/ 50 - 60 Hz. Přívodní napájecí šňůru můžete také podle potřeby ustřihnout na požadovanou délku a vodiče připojit přímo do elektroinstalační krabičky, která může být umístěna přímo za videotelefonem. Tuto úpravu připojení napájení musí vždy provádět odborná instalační firma. Tato úprava napájení nemá vliv na záruku přístroje.

#### Zapojení přístroje na napájecí napětí 17-30V Dc

Varianta přístroje na napájecí napájení 17-30V Dc je připojena k externímu napájecímu zdroji, umístěnému například v domovním rozvaděči a napájení je vedeno k přístroji například datovým kabelem UTP.

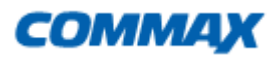

#### Uvedení monitoru do provozu

Vypínač zapněte do polohy "I". Zapnutý stav je indikován svítící zelenou LED diodou na přední straně videotelefonu

#### Vypnutí monitoru z provozu

vypínač přepněte do polohy **"O"**, LED dioda zhasne. Tím je přístroj uveden do nečinného stavu. Poznámka: v případě, že je v jednom systému použito více videotelefonů, tak nesmí být jeden z přístrojů vypnut a ostatní zapnuty (například z důvodu vypnutí vyzvánění). V takovém případě by celý systém nepracoval korektně.

#### Umístění přístroje

Přístroj neinstalujte v takovém prostředí, kde by byl vystaven extrémnímu působení prachu, přímému slunečnímu světlu (nebo jinému silnému zdroji světla), dešti, vlhku nebo teplotám přes 40°C. Nevystavujte přístroj vibracím.

Vyberte místo pro montáž monitoru blízko síťové zásuvky, nebo přívodu napájecího napětí a kde lze jednoduše manipulovat s jeho obslužnými tlačítky.

#### Provedení kabeláže a zapojení systému:

Kamera a domácí telefon (audiosluchátko) se připojují k monitoru do svorkovnice na zadní straně přístroje prostřednictvím 4 -pinových konektorů s krátkými vodiči, které jsou součástí jejich příslušenství. Pozor při jejich zapojování! Červený vodič musí směřovat směrem k levé straně monitoru! Tyto připojovací kabely se spojí s kabelem vedoucím k danému přístroji (kamera, druhý monitor atd.) pomocí vhodné svorkovnice ukryté poblíž (pod) monitorem.

Zapojení proveďte dle zapojení z obr., které vyhovuje vašim zakoupeným komponentům. Propojovací vodič není součástí dodávky. Pro propojení jednotlivých částí používejte kabel dle tabulky. **Stínění kabelu je nutno připojit na vodič.č.2 - GND.** 

| Označení vodičů |         |                  |                           |
|-----------------|---------|------------------|---------------------------|
| č.              | Barva   | Patice CA1 a CA2 | Patice INTER (Interphone) |
| 1               | Červená | Audio            | Audio                     |
| 2               | Modrá   | GND              | GND                       |
| 3               | Žlutá   | +12V             | +12V                      |
| 4               | Bílá    | Video            | Interkomové zvonění       |

V tabulce je popsán smysl a barva vodičů propojovacího kabelu.

#### Kabeláž:

Všechny systémy domácích telefonu a videotelefonu značky Commax doporučujeme propojovat datovým kabelem typu UTP Cat 5E (popřípadě vyšší třídou datových kabelů). Při použití standartního datového kabelu UTP Cat 5e je možno propojit přístroje až na vzdálenost 80m. Touto vzdáleností je myšlena dálka kabeláže od dveřní stanice k nejvzdálenějšímu videotelefonu. V případě požadavků propojení systému na delší, vzdálenost kontaktujte technickou podporu produktů Commax (viz níže). Vyvarujte se se souběžného vedení propojovacího kabelu se silovým vedením 230Vac. Doporučený způsob zapojení datového kabelu pro propojení produktů Commax:

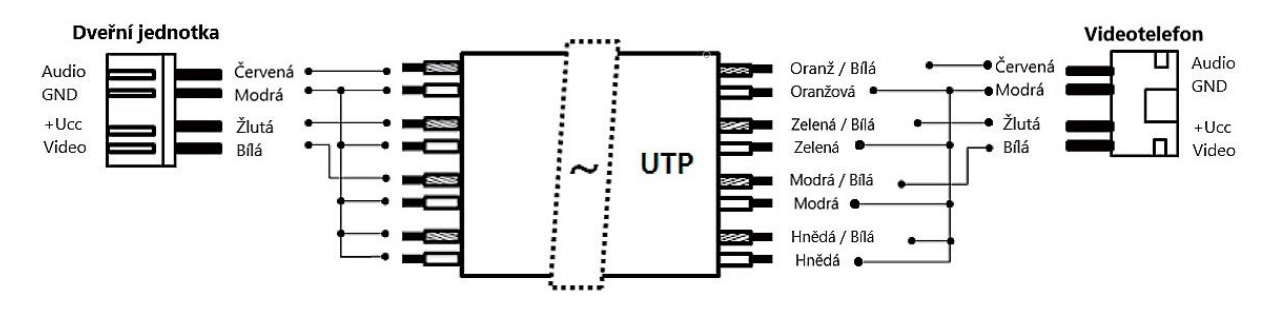

Popis připojovací svorkovnice videotelefonu CDV-70N:

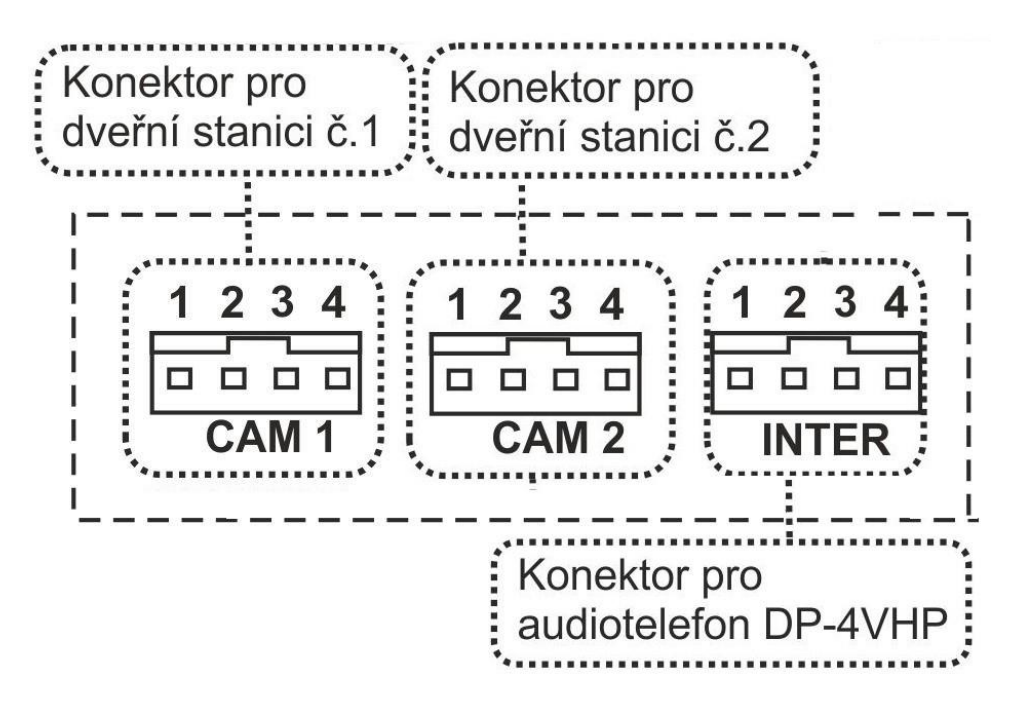

Příklady možných zapojení systému videovrátného:

Schéma č.1 – Základní zapojení jedné dveřní stanice a jednoho videotelefonu

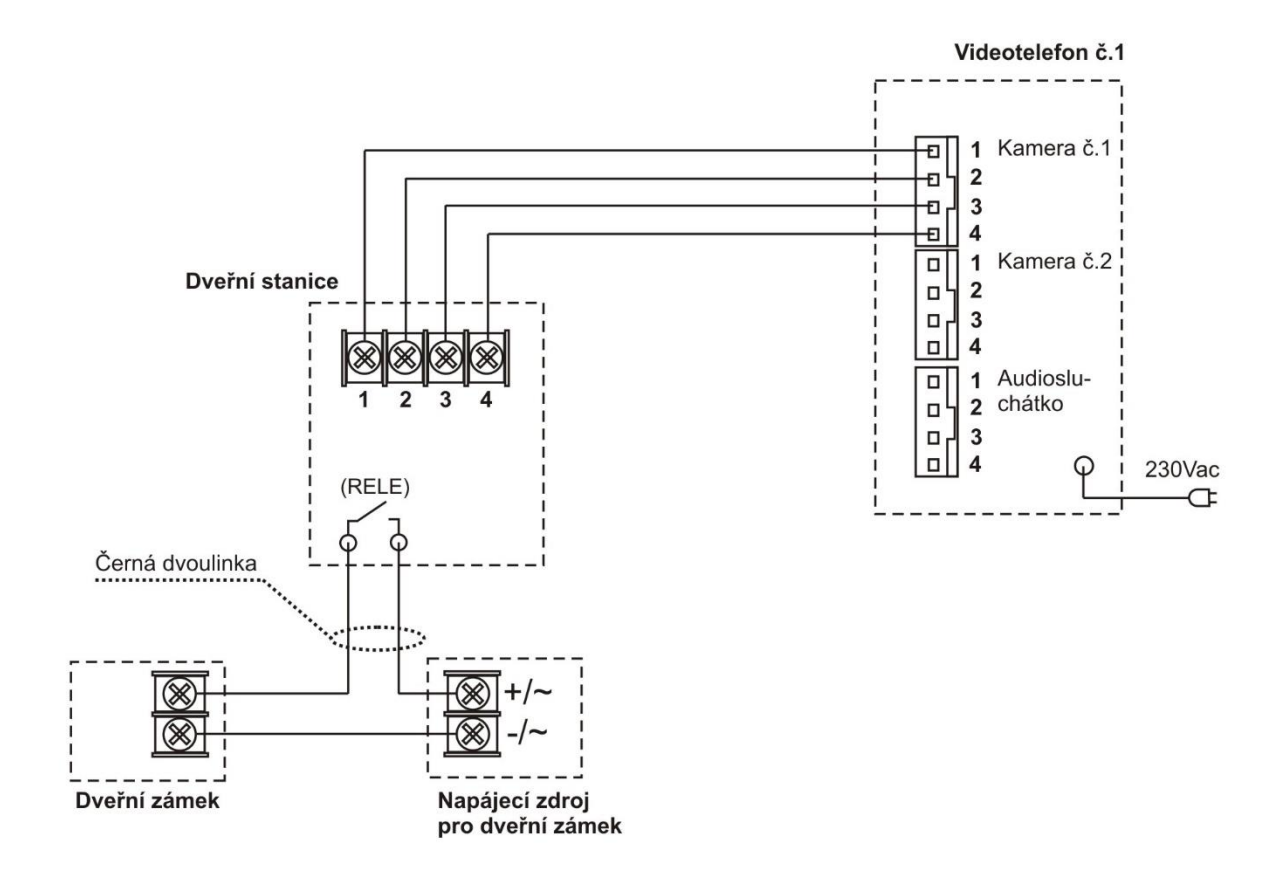

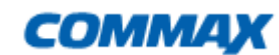

Schéma č.2 – Zapojení jedné dveřní stanice, jednoho videotelefonu a jednoho domácího telefonu

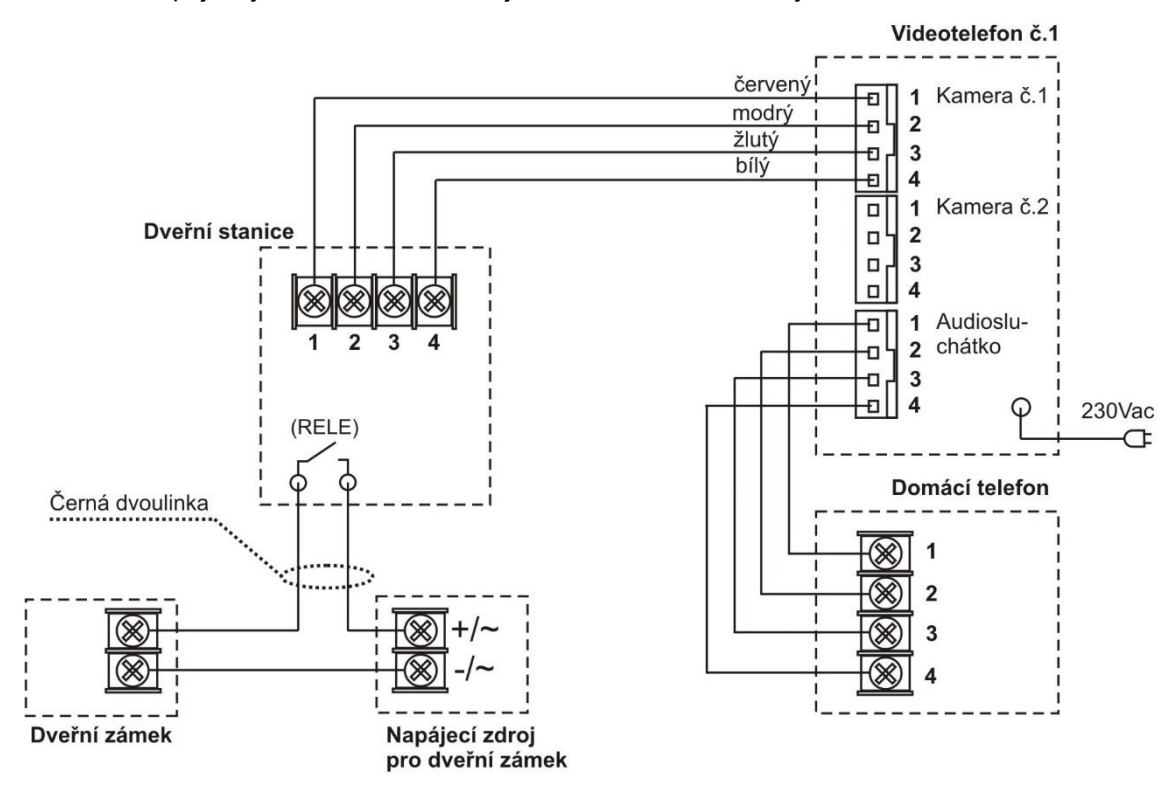

**Schéma č.3** – Zapojení jedné dveřní stanice a dvou videotelefonů se vzájemnou interkomovou komunikací

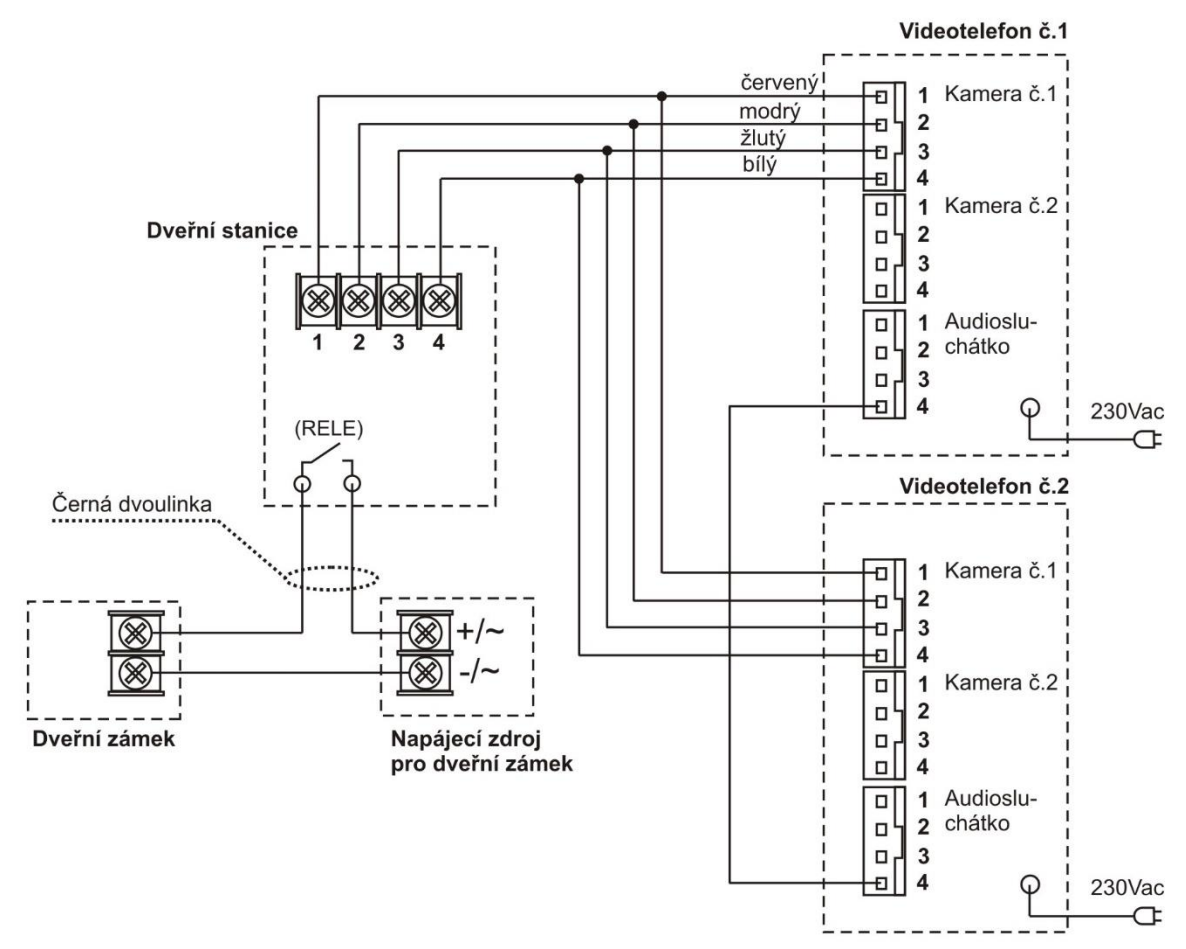

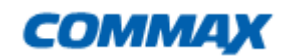

Schéma č.4 – Zapojení jedné dveřní stanice, dvou videotelefonů a jednoho domácího telefonu. Mezi

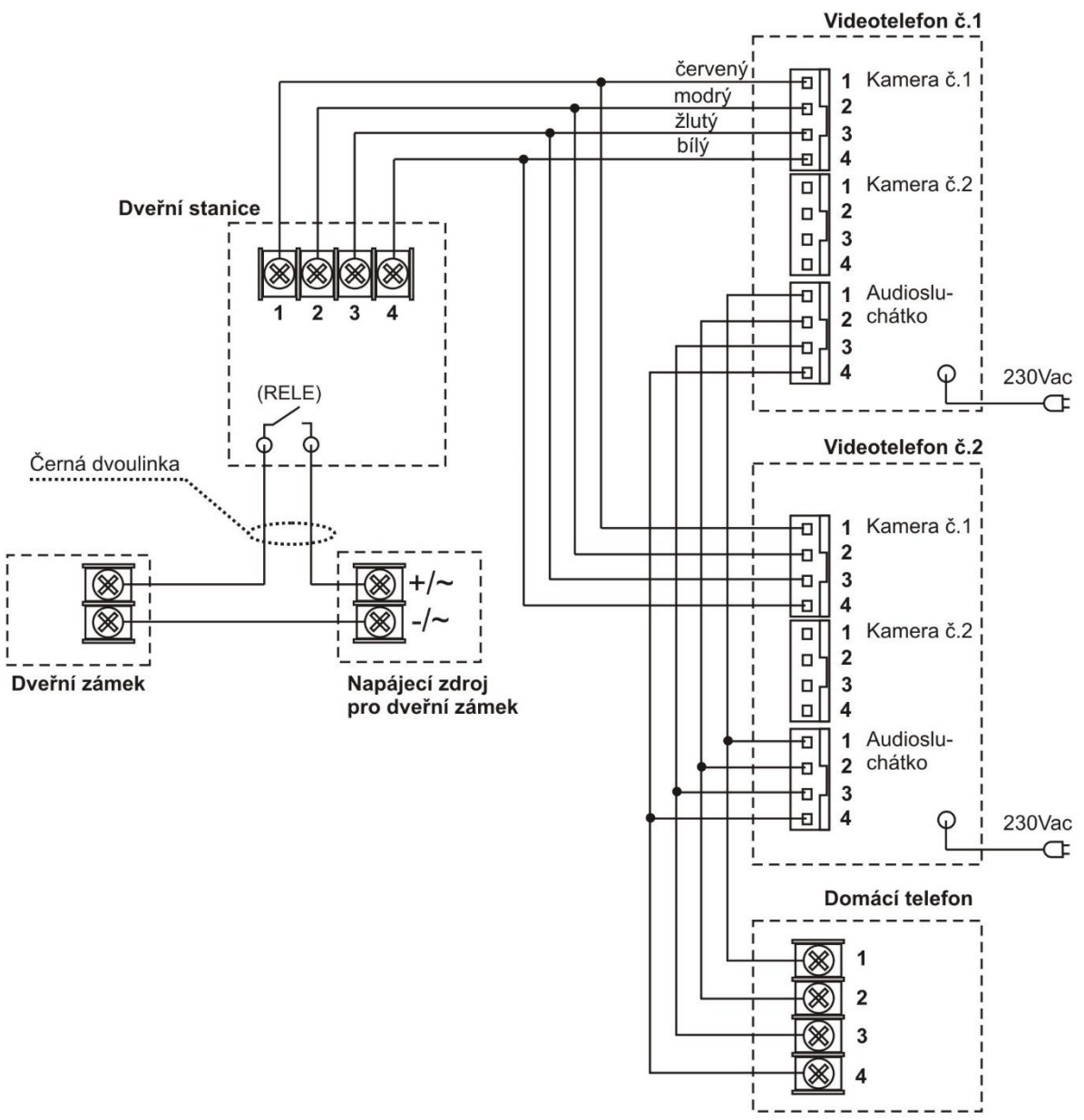

oběma videotelefony a domácím telefonem je funkční interkomová komunikace

#### Schéma č.5 – Zapojení dvou dveřních stanic a jednoho videotelefonu

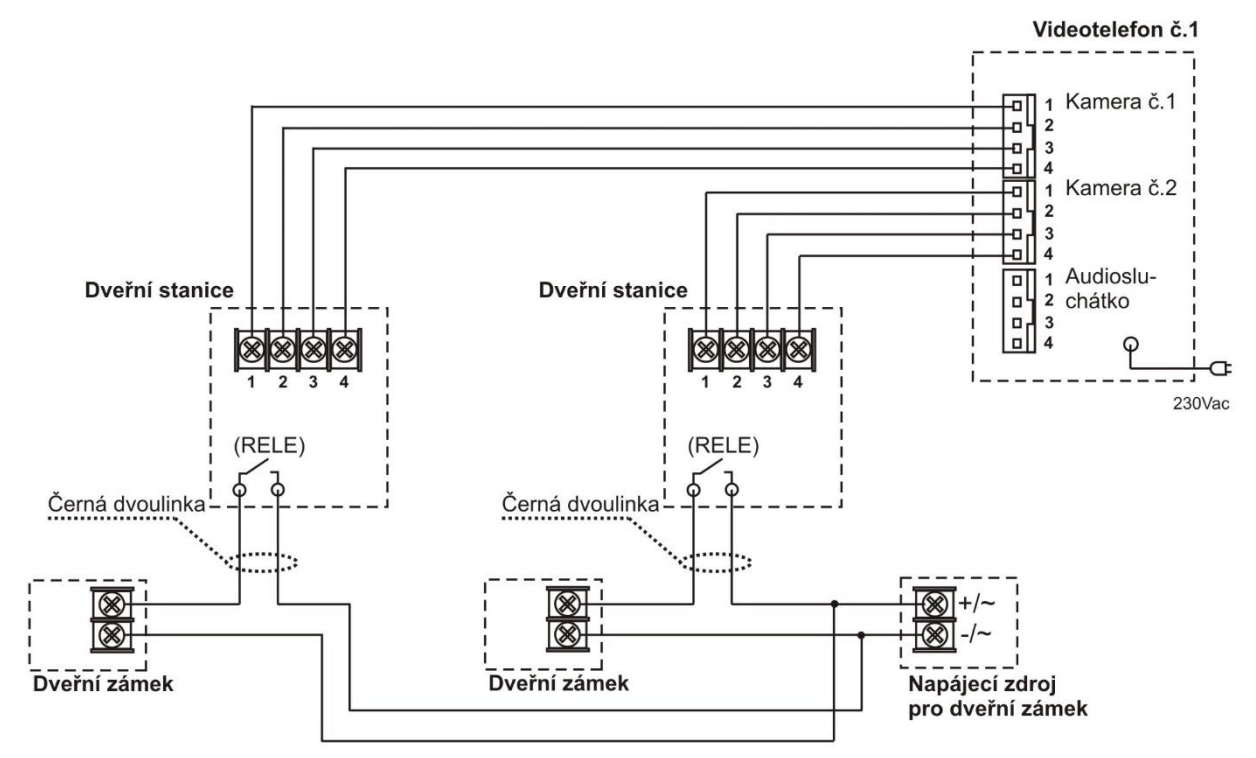

# Obsluha

#### Komunikace mezi telefonem a dveřní stanicí

- 1. Zmáčkněte tlačítko na kamerové části ,na monitoru začne znít zvukový signál a zapne se obrazovka tlačítko azone blikat.
- 2. Pro komunikaci s dveřní stanicí a monitorem stiskněte tlačítko (maximální doba hovoru je 30 sekund).
- 3. Pro ukončení komunikace stiskněte opět tlačítko *s*, obraz na LCD zhasne a přístroj se vrátí do pohotovostního režimu.

V případě, že nereagujete na zvukový signál obrazovka se po cca 60 sekundách automaticky vypne

a zařízení se uvede do pohotovostního režimu.

4. Pro otevření dveřního zámku stiskněte během hovoru tlačítko 🕶

#### Interkomový hovor

1. Pro aktivaci této funkce a zazvonění na ostatní monitory a domácího telefonu v systému

stiskněte nejprve tlačítko pro aktivaci hovoru , dále pak stiskněte (a přidržte) tlačítko pro interkomovou komunikaci . Interkomové zvonění bude probíhat po dobu stisknutí tohoto

- tlačítka
- 2. Jestliže je monitor prozváněn z jiného zařízení, ozve se zvukový signál a podsvit tlačítka Interphone začne blikat.
- 3. Jestliže návštěvník během interkomového hovoru aktivuje dveřní kamerovou stanici, začne blikat podsvit tlačítka Monitor. Stiskem tohoto tlačítka je možné hovor přijmout a uskutečnit 3-cestný hovor mezi monitorem, interkomem a dveřní stanicí.

### Vyvolání obrazu

1. Obraz z dveřní kamerové stanice si na monitoru můžete kdykoliv vyvolat stiskem tlačítka 🖾 (doba zobrazení je 60 vteřin)

## Nastavení

Popis displeje

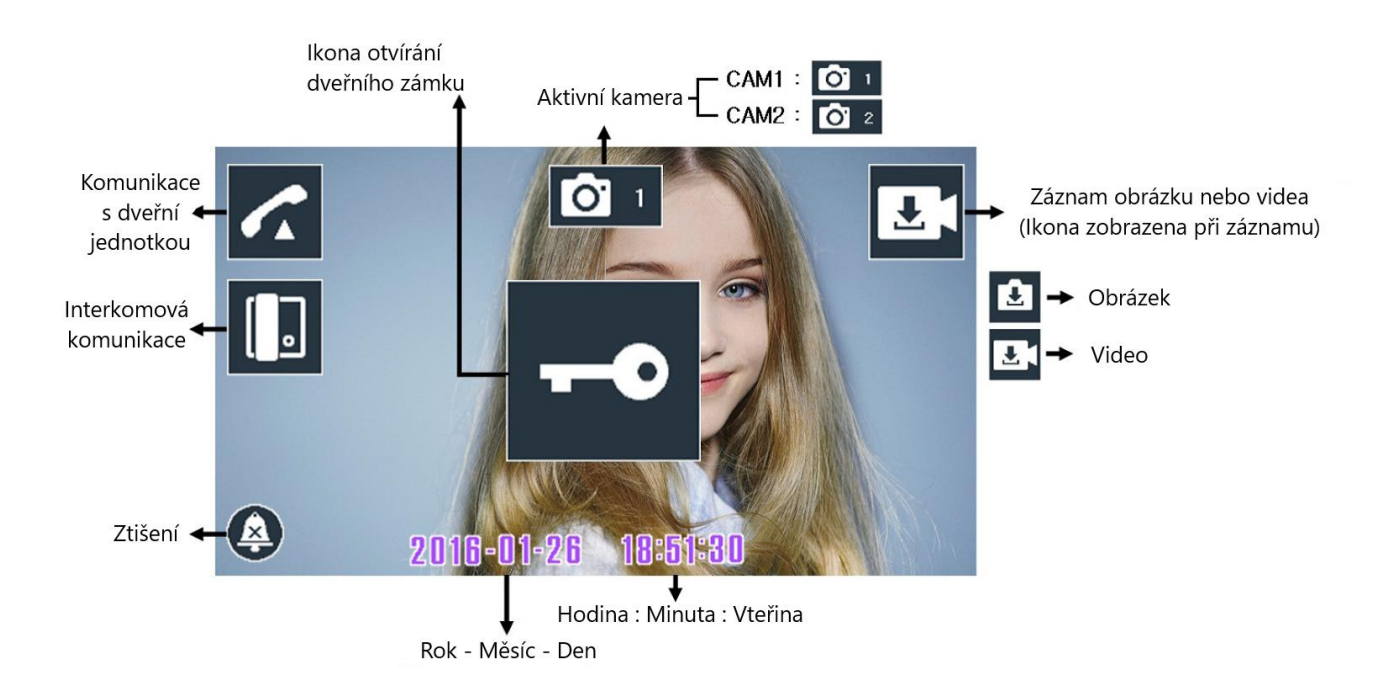

Během hovoru může uživatel nahrát snímky zobrazované na LCD monitoru stisknutím tlačítka "Menu"

Můžete ukláda buďto snímky nebo krátká videa.

Nahrávané video může uživatel zastavit stisknutím tlačítka Menu

#### Upozornění:

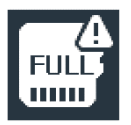

Pokud je paměťová SD karta zaplněna, zobrazí se tato ikona na displeji. V tom případě bude přístroj automaticky přemazávat nejstarší video záznamy

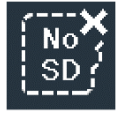

Pokud není vložena paměťová SD karta, zobrazí se na displeji tato ikona. Pokud není vložena SD karta, lze ukládat pouze obrázky, Videa lze ukládat po vložení SD karty.

# Úvodní menu:

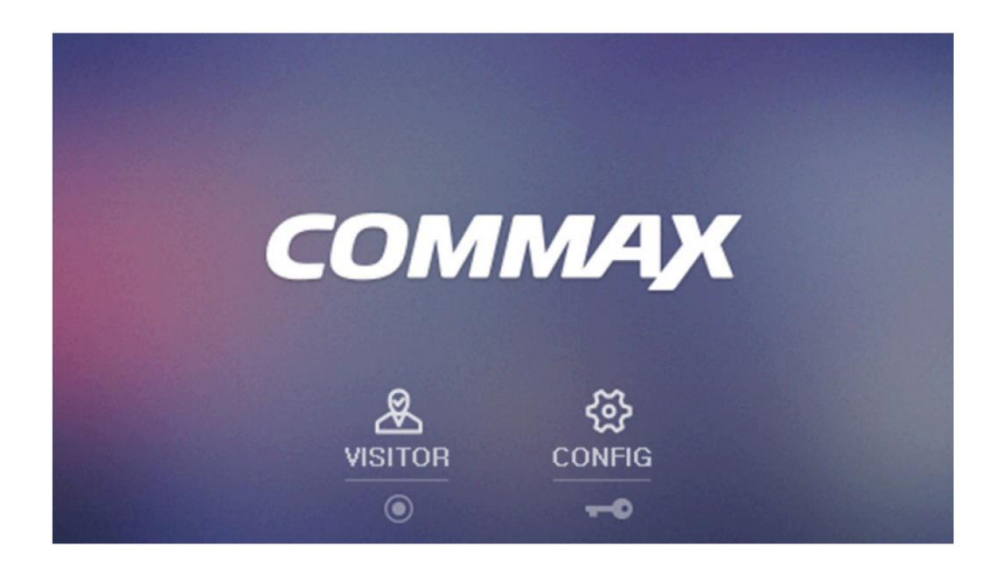

Úvodní Menu lze vyvolat stisknutím tlačítka Menu **b** na přístroji. Úvodní Menu má dvě položky :

> VISITOR Ave které se nachází záznamy obrázků a videí. Aktivujete tlačítkem interkom O CONFIG 👸 ve které se nachází veškeré nastavení přístroje. Aktivujete tlačítkem zámku 🛹

Návrat do pohotovostního režimu lze provést stisknutím tlačítka Menu

# Kontrola záznamů

Kontrolu záznamů vyvoláte stisknutím tlačítka Interkom 🔘 na úvodní obrazovce

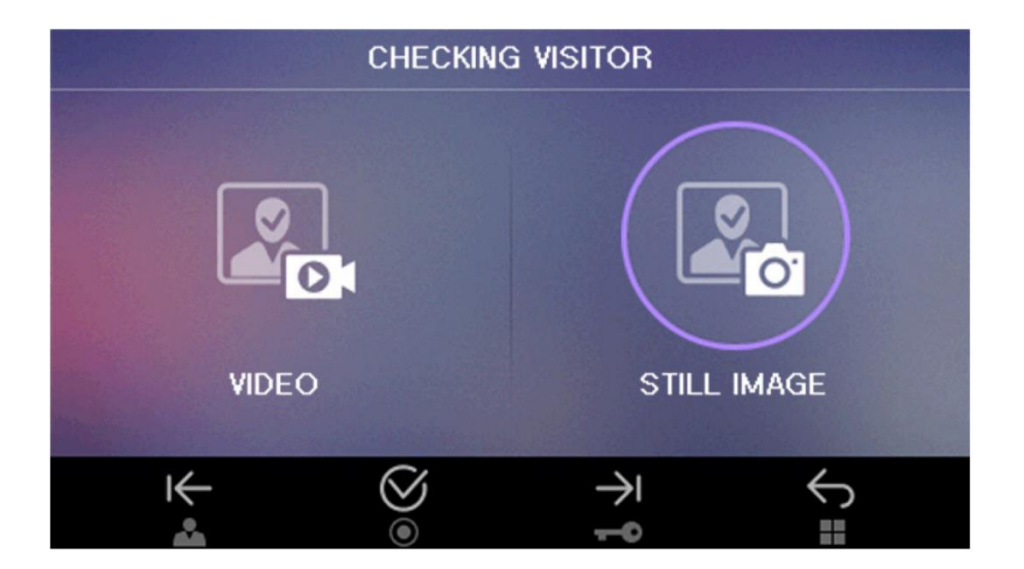

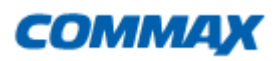

# Popis Ikon:

Kerne Pohyb směrem vlevo – tlačítko Monitor

🔿 Pohyb směrem vpravo - tlačítko Zámku 🛛 🗝

🧭 Potvrzení výběru - tlačítko Interkom 🔘

🥌 Krok zpět - tlačítko Menu

# VIDEO

Položka Video v Menu slouží ke kontrole Video záznamů na SD kartě

### STILL IMAGE

Položka slouží ke kontrole zaznamenaných obrázků.

# Kontrola záznamů na paměťové SD kartě

Uživatel si v úvodním menu může vybrat, zda bude prohlížet Video záznam nebo záznam fotek

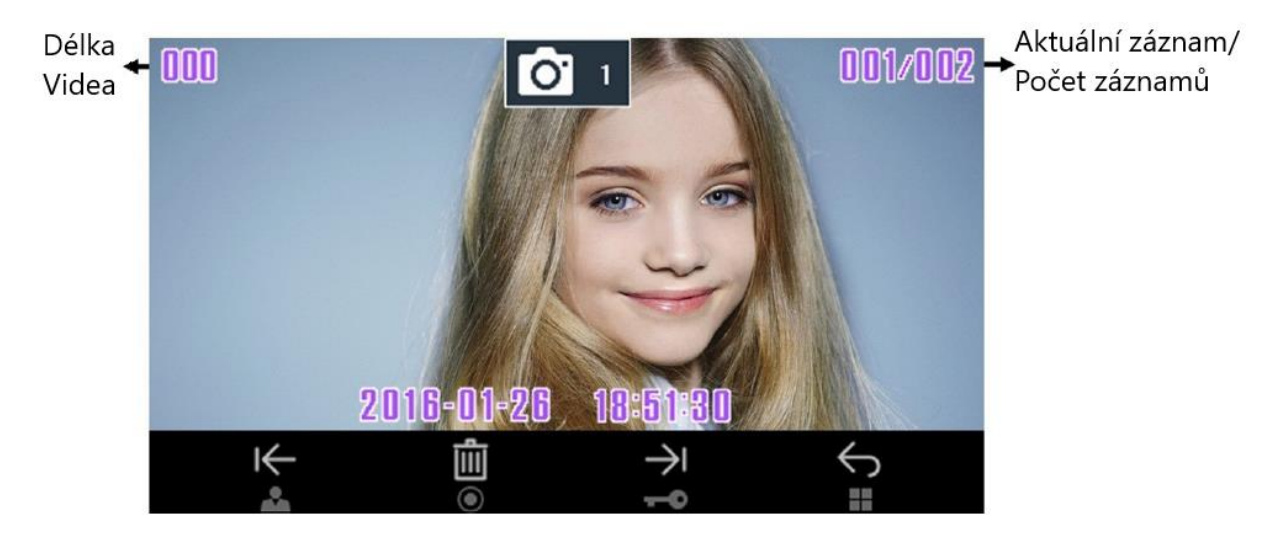

# Popis Ikon:

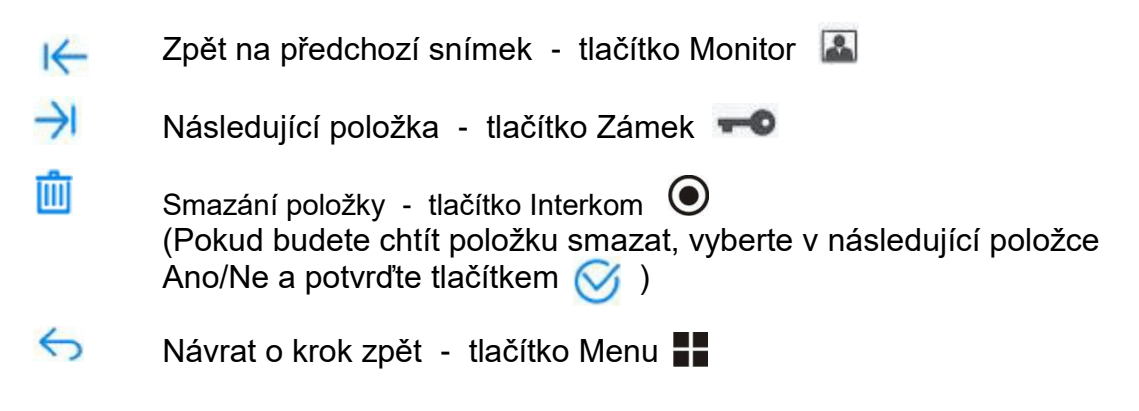

# Nastavení přístroje

Pokud na úvodní obrazovce vyberete položku CONFIG 🔅 pod tlačítkem Zámek 🖛 , dostanete se do následujícího zobrazení Menu

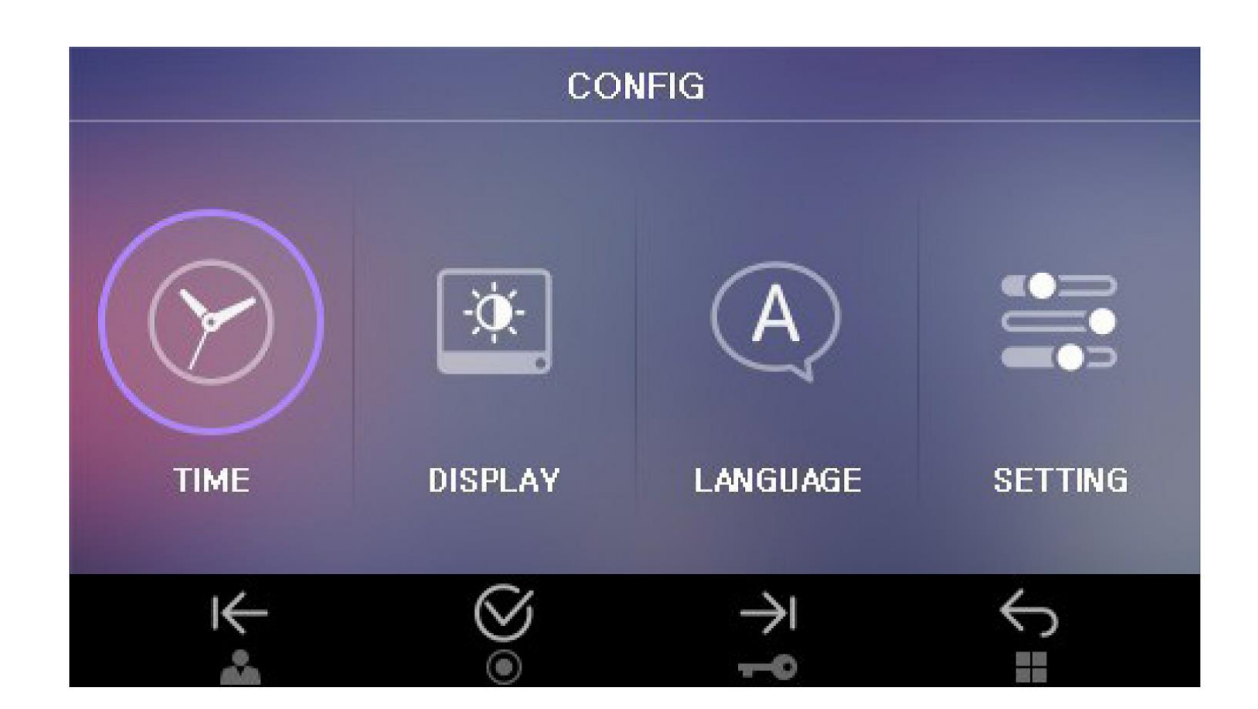

# Popis Ikon:

Ke Pohyb v Menu doleva (zvýrazní se položka menu) Tlačítko Monitor 🚨

Pohyb v Menu doprava (zvýrazní se položka menu)Tlačítko Zámek 🗝

- 🧭 Výběr požadované funkce, tlačítko Interkom 🔘
- 🤝 🛛 Krok zpět, tlačítko Menu 📲

# Položky Menu:

Time Nastavení času systému
 Display Nastavení displeje (barvy, jas...)
 Language Nastavení jazyka systému
 Setting Nastavení např: hlasitost, typ a metoda ukládání záznamů,inicializace atd.

### Nastavení času

Na úvodní obrazovce vyberte položku CONFIG a následně potvrďte položku TIME . Zobrází se vám následující obrazovka:

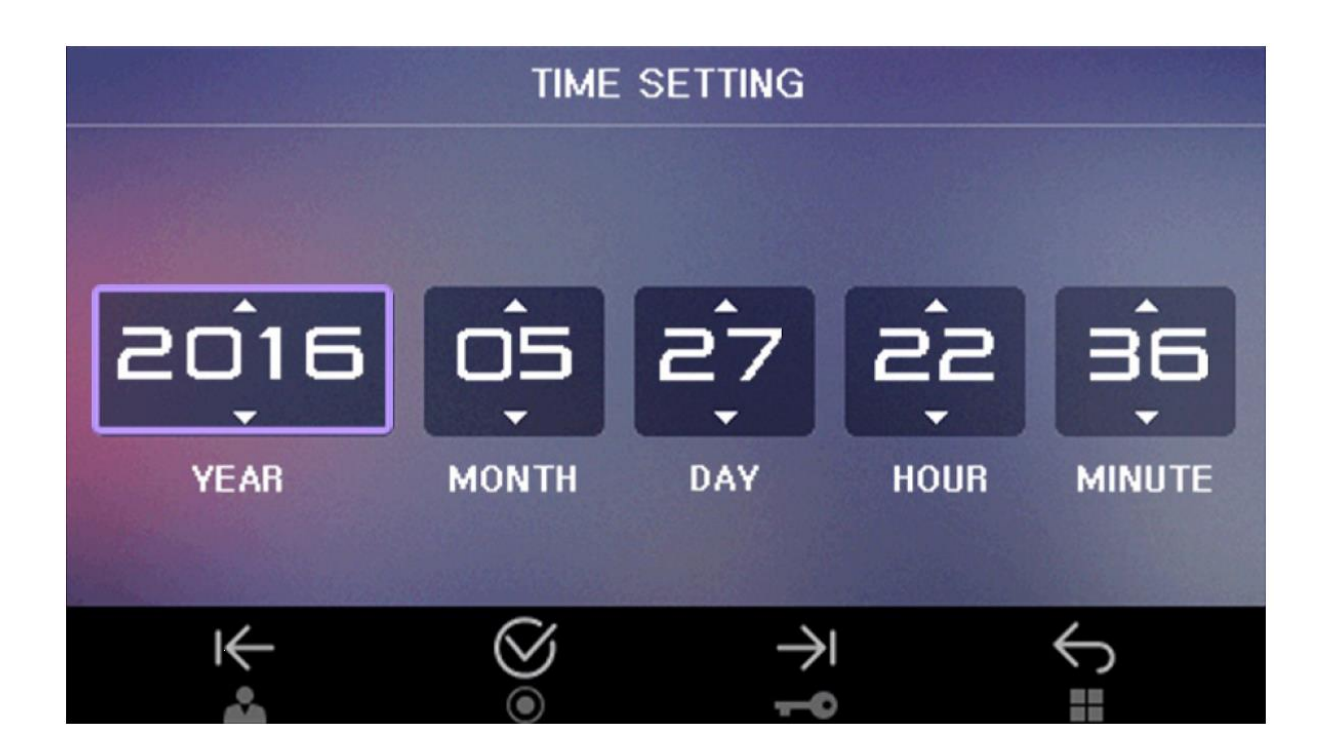

# Popis Ikon

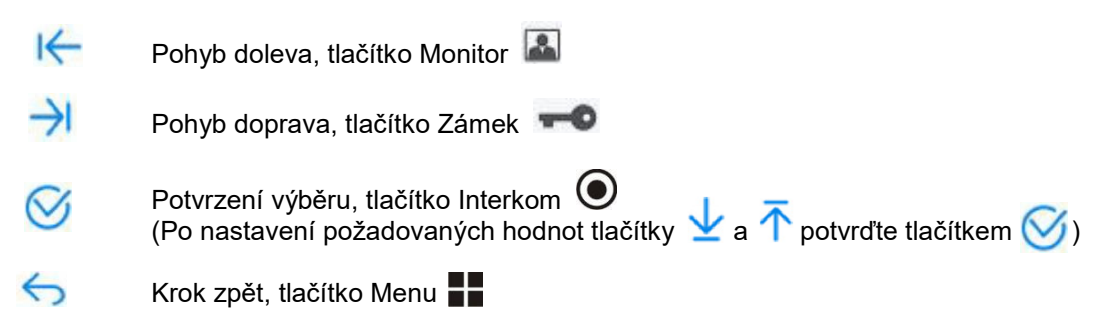

# Nastavení displeje

Na úvodní obrazovce vyberte položku CONFIG a následně potvrďte položku DISPLAY. Zobrází se vám následující obrazovka

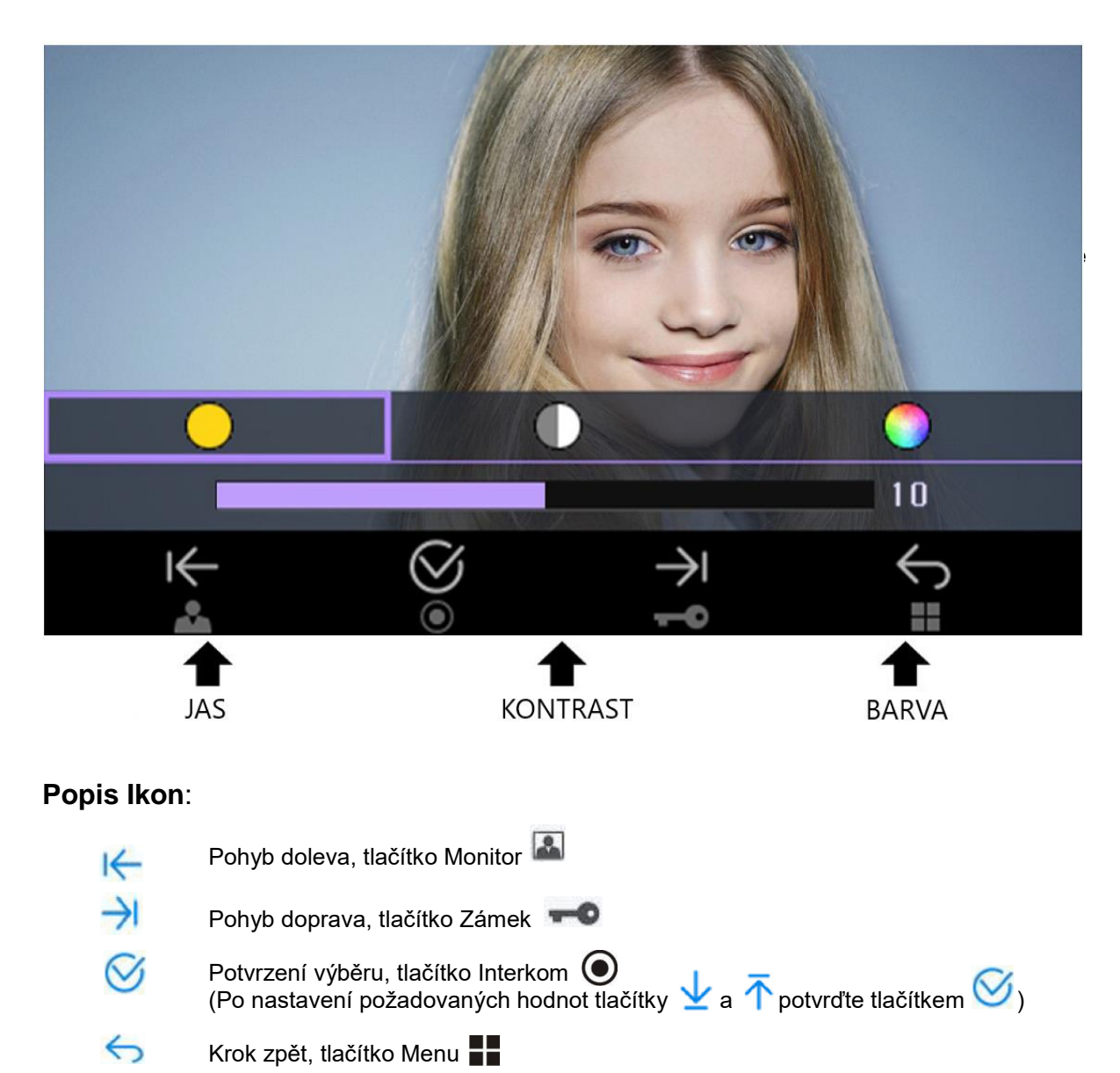

### Nastavení jazyka

Na úvodní obrazovce vyberte položku CONFIG a následně potvrďte položku LANGUAGE. Zobrází se vám následující obrazovka

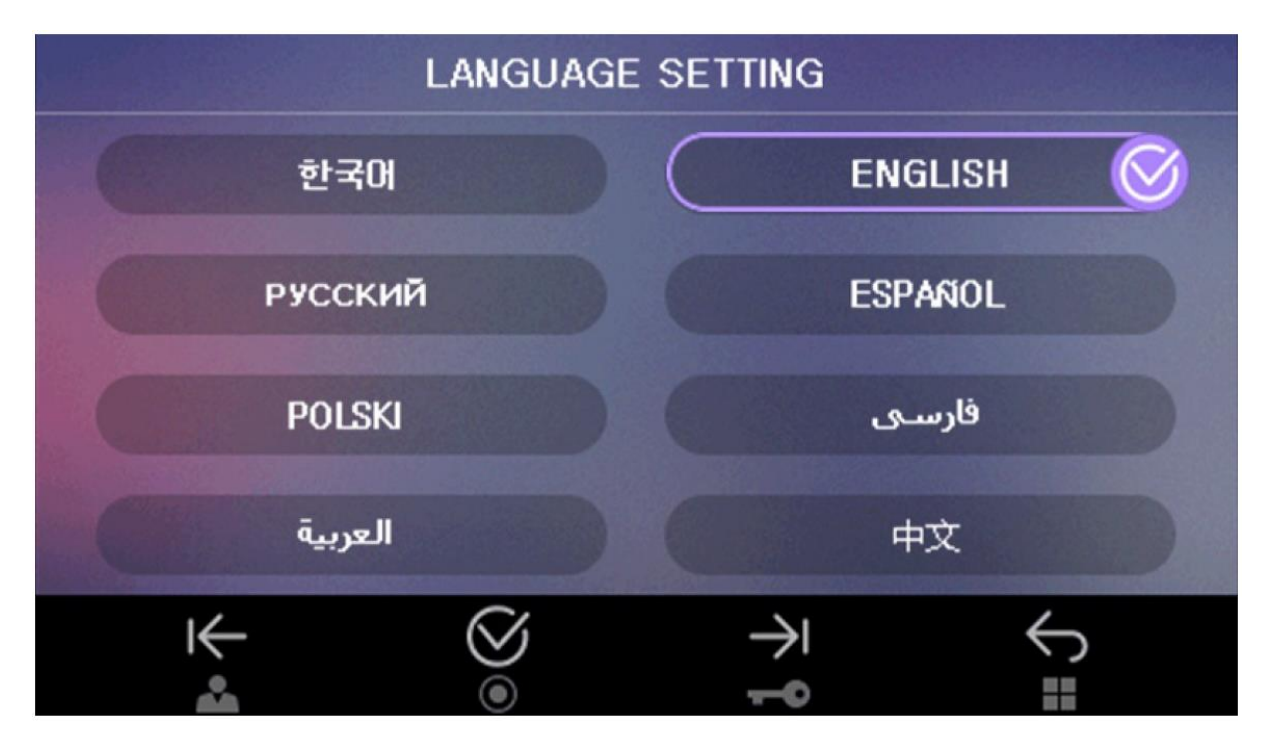

# **Popis Ikon**

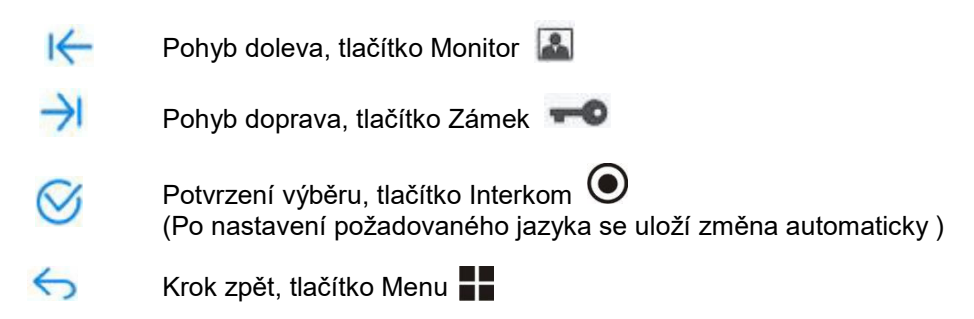

# Nastavení SETTING

Na úvodní obrazovce vyberte položku CONFIG a následně potvrďte položku SETTING. Zobrází se vám následující obrazovka

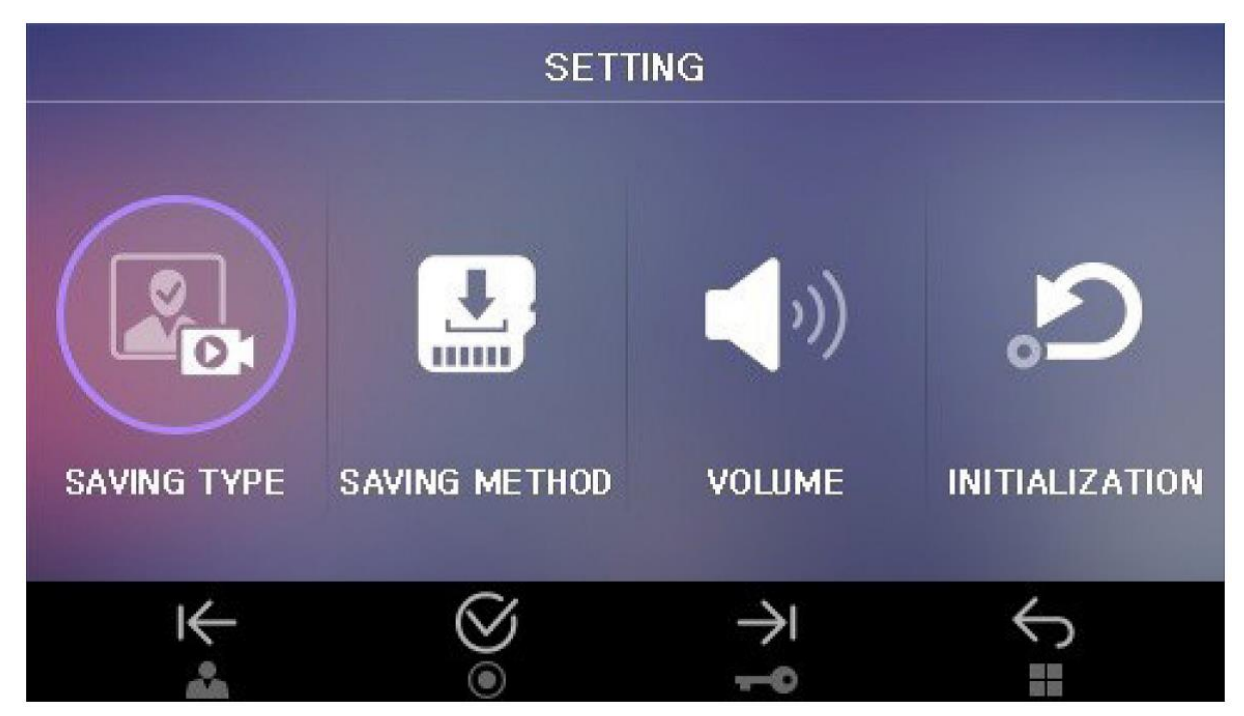

# Popis Ikon:

- Ke Pohyb v Medu doleva (zvýrazní se položka menu) Tlačítko Monitor 🚨
- Pohyb v Menu doprava (zvýrazní se položka menu)Tlačítko Zámek 🖚
- Výběr požadované funkce, tlačítko interkom 🔘
- 🤝 🛛 Krok zpět, tlačítko Menu 📕

# Položky Menu:

SAVING TYPE SAVING METHOD VOLUME INITIALIZATION Ukládání obrázků nebo Videa Výběr ukládání Automatický nebo Manuální Nastavení Hlasitosti vyzvánění Reset systému a formátování SD karty

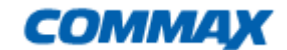

### Nastavení typu ukládání záznamů

Na úvodní obrazovce vyberte položku CONFIG a následně potvrďte položku SETTING, vyberte položku SAVING TYPE. Zobrazí se vám následující obrazovka:

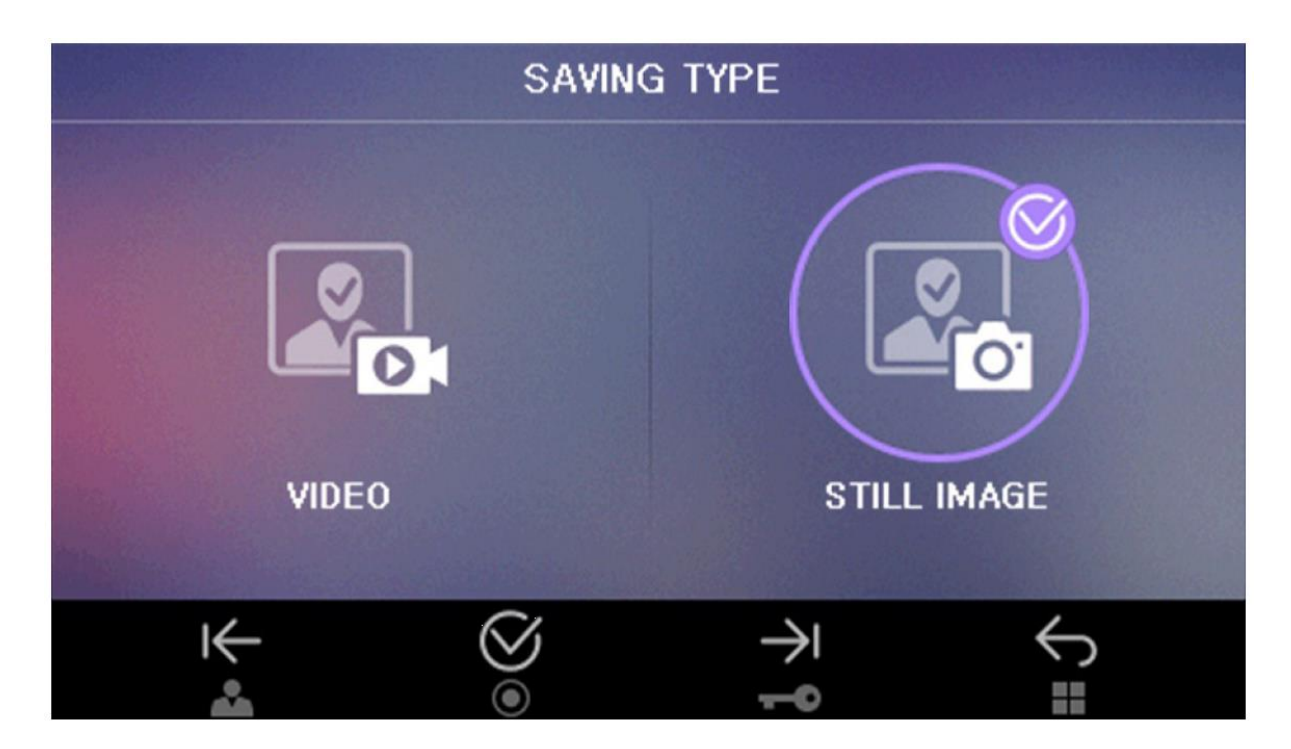

### Popis Ikon

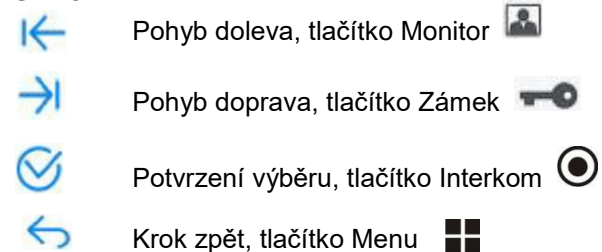

#### VIDEO

Ukládání krátkých videosekvencí až do zaplnění SD karty. Po zaplnění bude zařízení přepisovat nejstarší záznamy

#### STILL IMAGE

Ukládání snímků. Maximální počet snímků bez SD karty je 50, videa nelze bez paměťové karty ukládat, pokud je vložena SD karta, je maximální počet snímků 128

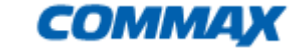

# Způsob ukládání na SD kartu

Na úvodní obrazovce vyberte položku CONFIG a následně potvrďte položku SETTING, vyberte položku SAVING METHOD. Zobrazí se vám následující obrazovka:

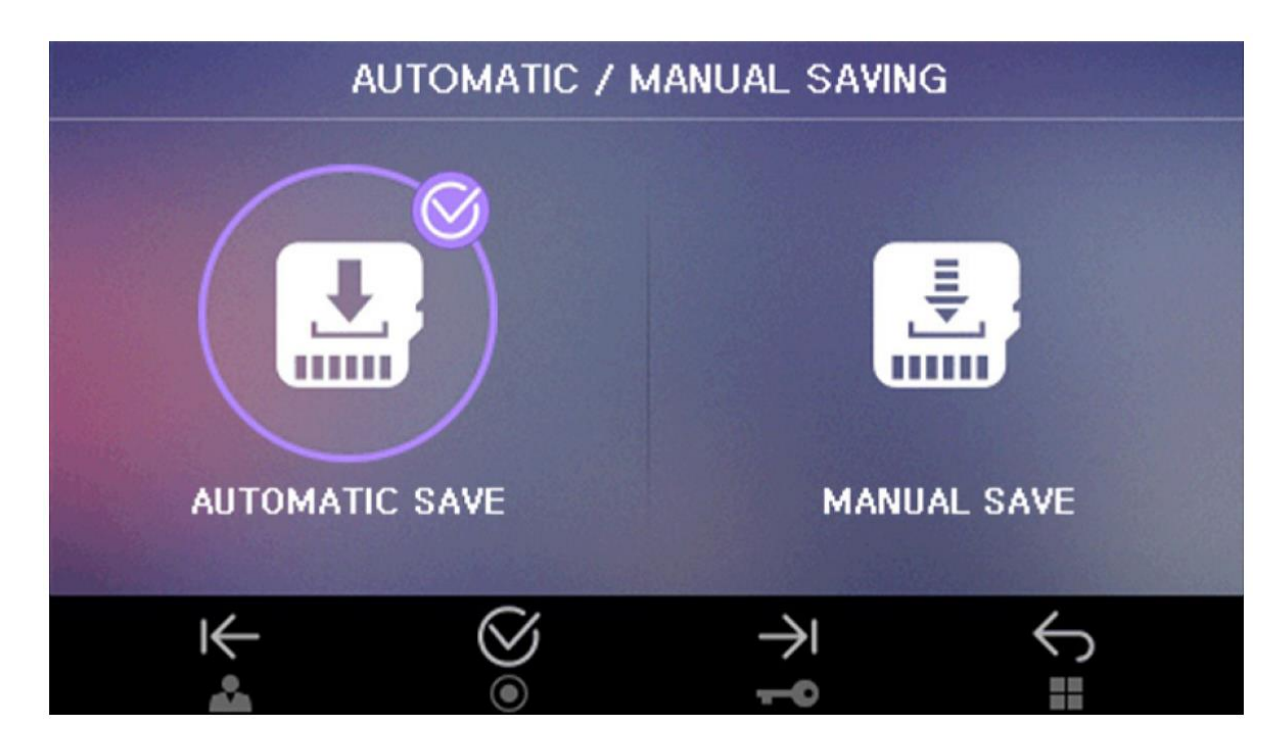

# Popis Ikon

Výběr metody ukládání na SD kartu (automaticky nebo ručně)
 Potvrzení výběru, tlačítko Interkom

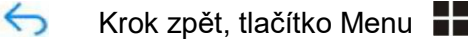

# Automatické ukládání

Při stisknutí tlačítka zvonku bude vždy zaznamenán jeden snímek, nebo jeden Videozáznam. Uživatel může během hovoru stisknutím tlačítka tlačítka Menu zaznamenat do paměti další snímek nebo videosekvenci.

# Ruční ukládání

V tomto režimu nebudou automaticky provedeny žádné záznamy do paměti zařízení. Podle nastavení lze ukládat záznamy ručně během hovoru stisknutím tlačítka Menu

# Nastavení hlasitosti zvonění

Na úvodní obrazovce vyberte položku CONFIG a následně potvrďte položku SETTING, vyberte položku VOLUME. Zobrazí se vám následující obrazovka:

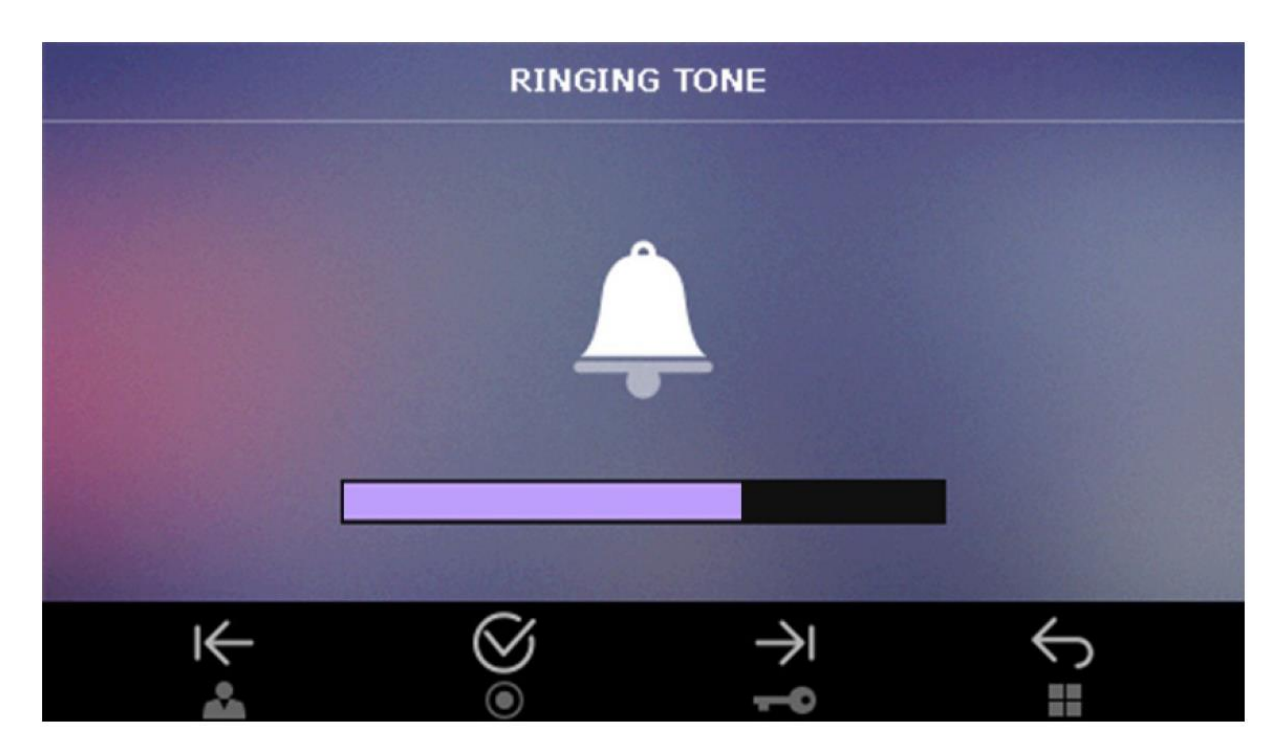

# Popis Ikon

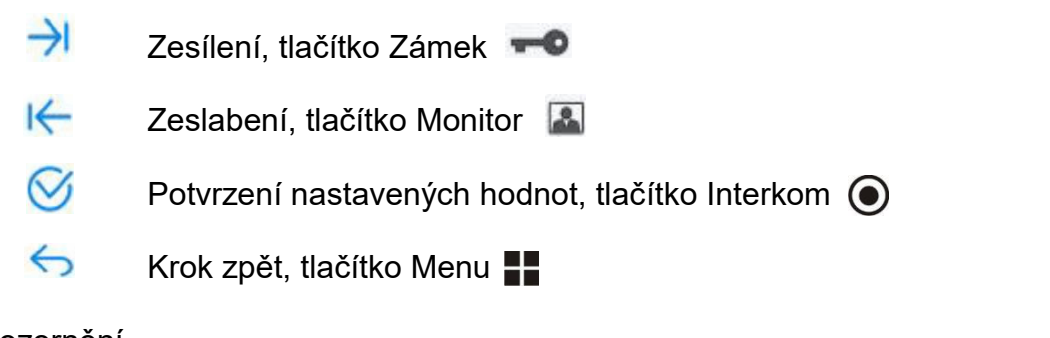

# <u>Upozornění</u>

Pokud uživatel nastaví hlasitost na nejnižší hodnotu, zobrazí se na displeji ikona 🔇 V tomto případě je zvuk zcela vypnut

#### Inicializace systému

Na úvodní obrazovce vyberte položku CONFIG a následně potvrďte položku SETTING, vyberte položku INITIALIZATION. Zobrazí se vám následující obrazovka:

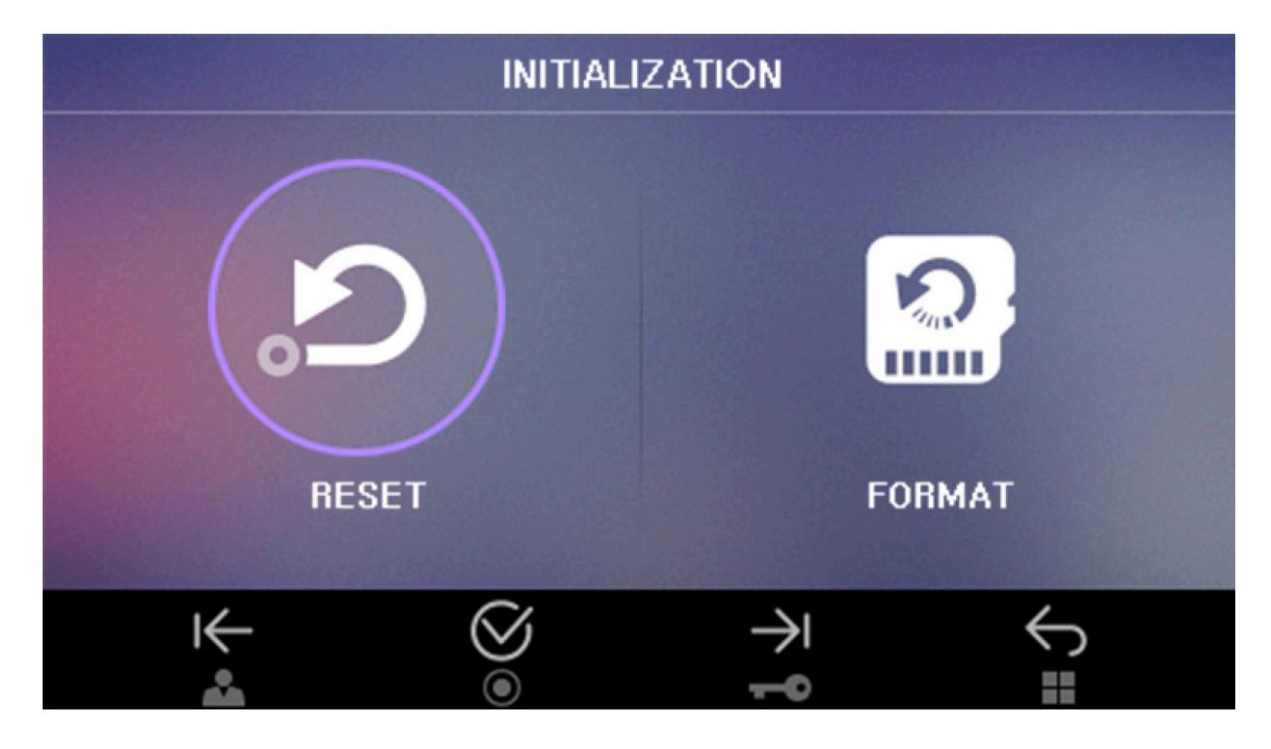

# Popis Ikon

I← →I
 Výběr Reset přístroje , nebo formátování SD karty
 Ø
 Potvrzení výběru, tlačítko Interkom 
 Krok zpět, tlačítko Menu

#### RESET

Zde může uživatel provést Reset celého zařízení na tovární hodnoty, mimo nastavení Času, které zůstane na nastavené hodnotě.

#### FORMAT

Zde může uživatel zformátovat SD kartu. POZOR všechna data na SD kartě budou ztracena!

#### Správa složek a souborů

Při prvním vložení SD karty zvolte možnost FORMAT karty Vytvořte základní složky PICTURE – Obrázky a VIDEO pro Videosoubory (BKUP\_PIC:STILL IMAGE – složka obrázků v paměti videotelefonu)

# Zaznamenaný název souboru a formát souboru (Příklad)

| Obrázek  | 2018-01-27_1234567.jpg                                                                                                    |           |                 |                                 |
|----------|----------------------------------------------------------------------------------------------------|-----------|-----------------|---------------------------------|
| OBIGEOR  | 2018-01-27_1234568.jpg                                                                                                    |           |                 |                                 |
| Video    | 2018-01-27_1234567.avi                                                                                                    |           |                 |                                 |
| 11000    | 2018-01-27_1234568.avi                                                                                                    |           |                 |                                 |
| Popis    | Datum                                                                                                    | Čas       | Kamera          | Typ souboru                     |
|          | 18/01/27                                                                                                    | 16H23M24S | 1,2 = kamera1,2 | Obrázek(*.jpg)<br>Video (*.avi) |
| Poznámka | <ul> <li>Maximální počet uložených obrázků je 128. Pokud se karta zaplní,<br/>budou se automaticky přemazávat nejstarší snímky</li> <li>Počet videozáznamů je omezen velikostí SD karty(viz tabulka níže)</li> <li>Pokud není vložena SD karta, ukládá se pouze 50 snímků do vnitřní<br/>paměti videotelefonu, videozáznamy se neukládají.</li> <li>Záznamy lze mazat po jednom nebo vše najednou formátováním SD<br/>karty</li> </ul> |           |                 |                                 |

# Kapacita a velikost SD karty

|              | Vestavěná<br>paměť | Micro SDHC Karta |          |          |
|--------------|--------------------|------------------|----------|----------|
| Velikost     | -                  | 4 GByte          | 16 GByte | 32 Gbyte |
|              |                    |                  |          | (max)    |
| Obrázky      | 50                 | 128              | 128      | 128      |
| Počet        | -                  | 14               | 58       | 118      |
| videosekvecí |                    |                  |          |          |
| (max120sec)  |                    |                  |          |          |

# <u>Upozornění</u>

- Nevkládejte a nevyjímejte SD kartu pokud je přístroj zapnutý, může dojít ke ztrátě dat, poškození karty, nebo poškození přístroje
- Doporučené parametry Micro SD karty
  - SDHC Ultra 3: 4 32 Gbyte
  - Minimálně 30MB/s pro čtení i zápis
  - Prosím naformátujte SD kartu nejprve ve vašem PC (pomalé formátování)
  - <u>Upozornění</u> Pokud bude SD karta formátována "rychle", nemusí ji videotelefon detekovat
  - Nesprávným naformátováním mohou vznikout problémy se zobrazením zaznamenaných souborů
- Doporučujeme pravidelnou kontrolu nastaveného systémového času, kvůli rozdílu mezi časem v záznamu obrázku nebo videosouboru a mezi časem skutečným.

### Technické údaje

| Napájeci napéti varianta B:17-30Spotřeba:StandObrazovka:7" (10Doba aktivace displeje:Při zaPracovní teplota:0~40Doporučená délka kabeláže:28mRozměry:180m | lby: 3,7W Provoz: 16W<br>),9) barevný digitální TFT display s LED podsvíceným<br>izvonění: 30s +/- 5s; při aktivaci komunikace 60s +/- 10s<br>° C<br>(ø 0.5mm) / 50m (ø 0,65mm) / 70m (ø 0,8mm)<br>im (šířka) x 180mm (výška) x 28mm (tloušťka) |
|----------------------------------------------------------------------------------------------------|----------------------------------------------------------------------------------------------------|
|----------------------------------------------------------------------------------------------------|----------------------------------------------------------------------------------------------------|

# Záruční a pozáruční servis

Na produkty značky Commax  ${\ensuremath{\mathbb R}}$  se v České republice vztahuje nadstandardní záruka 36 měsíců od data prodeje

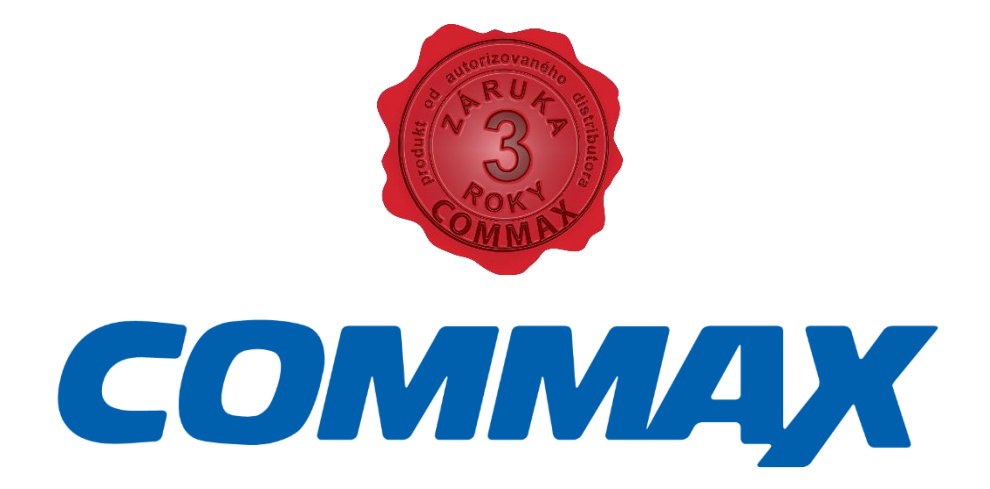